### 履修登録状況の確認について How to check Class Registration

長崎大学HP → 学修ポータル → 統合認証システム(NU-Webシステムへの入り口) Nagasaki University Website  $\rightarrow$  Learning Portal  $\rightarrow$  Central Authentication Service (Entrance for NU-Web system)

長大IDとパスワードを入力し、ロ グイン

Enter your Nagasaki University student ID and password, and log in.

|                                                                        |                            | > サイトマップ > お用い合わせ > Weik<br>(*) □ ⑥ ○   参照<br>の現金            | 副第10日2,37クセス 3 English Google 75.72 (長田<br>               |   |                                                                                                    | 、<br>学学学修ポーク     | <sup>在9</sup><br>タル | 生専用の学修ポータルサイトです。<br>・長崎大学ICT其発センターHP |
|------------------------------------------------------------------------|----------------------------|--------------------------------------------------------------|-----------------------------------------------------------|---|----------------------------------------------------------------------------------------------------|------------------|---------------------|--------------------------------------|
| 大学案内<br>HOME > 6 7 5                                                   | 学部・大学院等     教育・学生生活     1  | 研究・産学な連携 留学・回應 就種・キャ<br>在学生<br>Current Students              | e <sup>UT</sup> 化<br>入出時載 ピ                               |   | <b> </b>                                                                                                | Shift<br>G       | Alt                 |                                      |
| 教育・学生生活                                                                | 舌トピックス                     | 授業関係や大学生活などに関する各種お知らせ                                        | <mark>ो (</mark> ) () () () () () () () () () () () () () |   | <ul> <li>NU-Webシステム(学務情報システム)</li> <li>エジュールテーマWeb申請システム</li> <li>出席管理システム</li> <li>出席管理システム</li> </ul> |                  | ?ニュアル<br>?ニュアル      |                                      |
| 2021.09.22                                                             | 第二種奨学金の新規貸与(休学中の学生対        | <b>İ象)</b> Ⅲ■                                                |                                                           | 1 | 学習管理システム                                                                                                |                  |                     |                                      |
| 2021.09.22                                                             | 第二種奨学金の新規貸与(卒業予定期を超        | 記て在学する学部生・大学院生対象) 📼                                          |                                                           |   | 主体的学習促進支援システム(LACS                                                                                      | 5)               | ?ニュアル               |                                      |
| 2021.09.17                                                             | (大学院生:予約採用)令和4年度 日本        | 学生支援機構貸与奨学金の予約採用について(日本人                                     | 学生のみ対象) 🚥                                                 |   |                                                                                                    |                  |                     |                                      |
| 2021.09.15                                                             | 後期の教科書購入の手順について 📷          |                                                              |                                                           |   | 長崎大学統合認証シ                                                                                               | マステム Central Aut | on Service          |                                      |
| 2021.09.13                                                             | 令和3年長野県茅野市において発生した土<br>て 🚾 | 石流にかかる給付奨学金家計会変採用及び貸与奨学会                                     | 2案急採用・応急採用につい                                             |   |                                                                                                    |                  |                     |                                      |
| 授業関係                                                                   |                            | システム関係                                                       |                                                           |   |                                                                                                    |                  |                     |                                      |
| <ul> <li>2 年間スケジュール</li> <li>2 教育課程の概要</li> <li>2 授与する学位の名称</li> </ul> |                            | 各種システムへのアクセス <u>こちら</u><br>したのアクセス <u>こちら</u><br>長崎大学 学様ポータル |                                                           |   |                                                                                                    |                  |                     | 長崎大学統合認証システムログイン。                    |
| ■ 取得できる免許状及び                                                           | 資格等                        |                                                              |                                                           |   | 長大ID:                                                                                                   | パスワード:           | ログイン                | NU-Web学務情報システムの利                     |
|                                                                        |                            |                                                              |                                                           |   | ※パスワードを忘れた場合は                                                                                           | たちら              |                     | 長大IDとパスワードでログインしてくた                  |

## 履修登録状況の確認について How to check Class Registration

### Select "Course" $\rightarrow$ "Course registration"

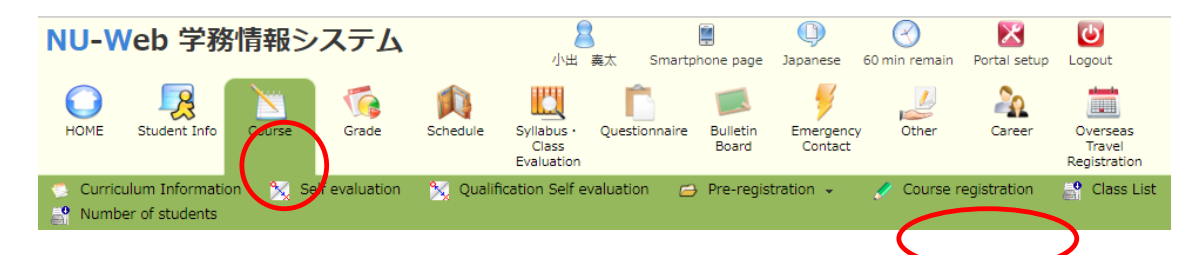

Registered classes will be displayed in "Intensive Courses and Others".

**※Please note that you need to check Class Registration every semester.** 

As soon as we finish the class registration, we will let you know by email.

| Nam                   |                                                           |                                              |                                          |                                 |                        |                          |             | 33413003                    | Confirmation of de                                                                                                    | tails No.  | of credits       |
|-----------------------|-----------------------------------------------------------|----------------------------------------------|------------------------------------------|---------------------------------|------------------------|--------------------------|-------------|-----------------------------|----------------------------------------------------------------------------------------------------|------------|------------------|
| Cour                  |                                                           | Oraduate School of Biomedical SciencesMaster |                                          |                                 |                        |                          | No.         |                             |                                                                                                    |            |                  |
| Nam                   | CourseDivision of Disaster and Radiation Medical Sciences |                                              |                                          |                                 |                        | ences                    | Year        | 1Grade                      | Confirmation of su                                                                                                    | ajects fo  | r qualifications |
| Acade<br>Year<br>Terr | temic 2020 / First Deadline                               |                                              | Deadline                                 | ine Outside registration period |                        | umber of<br>notices      | б           |                             |                                                                                                    |            |                  |
|                       |                                                           |                                              |                                          |                                 |                        | Last Upda                | ate : 2020/ | 04/07 18:3                  | 5                                                                                                    |            |                  |
|                       |                                                           |                                              |                                          |                                 |                        | 贉                        | 修登録期間       | : 前期                        | 2020/04/03 00:00 -                                                                                                    | - 2020/0   | 4/10 18:00       |
|                       |                                                           |                                              |                                          |                                 |                        |                          |             | 10+-9                       | - 2020/03/23 00:00 ·                                                                                                    | 2020/0     | 4/21 23:59       |
| Registra              | ation Co                                                  | mpleted                                      | Click whe                                | n Course Reg                    | gistration is con      | mpleted.                 |             | 20オータ                       | - 2020/03/23 00:00 ·                                                                                                    | · 2020/0   | 4/21 23:59       |
|                       |                                                           |                                              |                                          |                                 |                        |                          |             | 3/7+-/2                     | 2020/09/21 00:00 - 2020/10/09 23:59                                                                                                    |            |                  |
|                       |                                                           |                                              |                                          |                                 |                        |                          |             | 404-0                       | - 2020/09/21 00:00 -                                                                                                    | 2020/1     | 0/09 23:59       |
|                       |                                                           |                                              |                                          |                                 |                        |                          |             | 494-9                       | - 2020/09/21 00:00                                                                                                    | 2020/1     | 0/09 23.39       |
| Firs                  | st                                                        | First                                        | Second                                   | Second                          | I Third                | Fourth                   |             | F                           | Registration for Intensiv                                                                                                    | e Course   | es. Enter sea    |
| seme                  | ster                                                      | Quarter                                      | Quarter                                  | Tuesday                         | er Quarter<br>Wedn     | Quarter                  | Th          | ursdav                      | Friday                                                                                                    |            | Saturday         |
| I.                    | lone                                                      |                                              | None                                     |                                 | None                   |                          | None        |                             | None                                                                                                    | None       | p                |
| 1st                   |                                                           |                                              |                                          |                                 |                        |                          |             |                             |                                                                                                    |            | -                |
| eniou                 |                                                           |                                              |                                          |                                 |                        |                          |             |                             |                                                                                                    |            |                  |
| Pad 1                 | lone                                                      |                                              | None                                     |                                 | None                   |                          | None        |                             | None                                                                                                    | None       | 2                |
| eriod                 |                                                           |                                              |                                          |                                 |                        |                          |             |                             |                                                                                                    |            |                  |
|                       |                                                           |                                              |                                          |                                 |                        |                          |             |                             |                                                                                                    |            |                  |
| 3rd                   | lone                                                      |                                              | None                                     |                                 | None                   |                          | None        |                             | None                                                                                                    | None       | e                |
| eriod                 |                                                           |                                              |                                          |                                 |                        |                          |             |                             |                                                                                                    |            |                  |
|                       | lone                                                      |                                              | None                                     |                                 | None                   |                          | None        |                             | None                                                                                                    | None       | D                |
| 4th                   | -one                                                      |                                              | - Conc                                   |                                 | - torice               |                          | 1 Contract  |                             | - Contraction of the Contraction of the Contraction |            | -                |
| eriou                 |                                                           |                                              |                                          |                                 |                        |                          |             |                             |                                                                                                    |            |                  |
| Page 1                | lone                                                      |                                              | None                                     |                                 | None                   |                          | None        |                             | None                                                                                                    | None       | e                |
| eriod                 |                                                           |                                              |                                          |                                 |                        |                          |             |                             |                                                                                                    |            |                  |
|                       |                                                           |                                              |                                          |                                 |                        |                          |             |                             |                                                                                                    |            |                  |
| 6th                   | vone                                                      |                                              | None                                     |                                 | None                   |                          | None        |                             | None                                                                                                    | NOR        | 2                |
| eriod                 |                                                           |                                              |                                          |                                 |                        |                          |             |                             |                                                                                                    |            |                  |
| N                     | None                                                      |                                              | None                                     |                                 | None                   |                          | None        |                             | None                                                                                                    | None       | e                |
| 7th                   |                                                           |                                              |                                          |                                 |                        |                          |             |                             |                                                                                                    |            |                  |
| eniou                 |                                                           |                                              |                                          |                                 |                        |                          |             |                             |                                                                                                    |            |                  |
|                       |                                                           |                                              |                                          |                                 |                        |                          |             |                             | Desidentia de la c                                                                                                    |            |                  |
| ntensi                | ve Cou                                                    | rses and (                                   | Others                                   |                                 |                        |                          |             |                             | Courses.                                                                                                    | 2nsive     | criteria.        |
| Day                   | Clas                                                      | s Time                                       | Schedule                                 | Co                              | ourse Title            | No. of                   | Inst        | ructor                      | 開調期間                                                                                                    |            | Time             |
| その他                   | Othe                                                      | rs 20195                                     | JZ113020                                 | 1 Developm<br>Health Sci        | ent of Radiatio        | on 4.0                   | Takamu      | ira Noboru                  | 2020/04/01~2020/                                                                                                    | 09/27      | 00:00~00:0       |
| FOR                   | Ethe Others 20195522110201 Cloba                          |                                              | Project Ma<br>Global He                  | ct Management in 2.0            |                        | MATSUI                   | Mitsuaki    | 2020/04/01~2020/09/27 00:00 |                                                                                                    | 00:00~00:0 |                  |
| その他                   | Othe                                                      | rs 20195                                     | 20195522110301 Advanced He<br>and Policy |                                 | Health System          | alth System 2.0 Kazuhiko |             | o Moji                      | 2020/04/01~2020/09/27 00:00                                                                                                    |            | 00:00~00:0       |
| その他                   | Othe                                                      | rs 20205521120201 Introduction<br>Medicine   |                                          | on to Emerger                   | o Emergency 1.0 長谷川 有約 |                          | 有史          | 2020/04/01~2020/09/27 00    |                                                                                                    | 00:00~00:0 |                  |
| その満                   | Othe                                                      | rs 20205                                     | 52112060                                 | 1 Radiation<br>Medicine         | Emergency<br>I         | 1.0                      | 0 長谷川 有史    |                             | 2020/04/01~2020/09/27                                                                                                    |            | 00:00~00:0       |
| 子の他                   | Othe                                                      | rs 20205                                     | 2113010                                  | 2 Basic Rad                     | iation Sciences        | s 2.0                    | Suzuki k    | Keiti                       | 2020/04/01~2020/                                                                                                    | 09/27      | 00:00~00:0       |

See registration status of other student.

# シラバスや成績の参照について Grades and syllabus

#### 【成績参照/Grade】

| NU-Web 学務情報システム<br>小出 義太 スマt板 English 残り約60分 ポータル設定 ログアウト                                                                                        |                                                             |  |  |  |  |  |  |  |
|----------------------------------------------------------------------------------------------------|-------------------------------------------------------------|--|--|--|--|--|--|--|
| Image: Home         字生情報         Image: Mail                                                                                                    |                                                             |  |  |  |  |  |  |  |
| 🥖 成績登録 🔍 成績登録状況照会                                                                                                    | ■修成績照会 🔍 単位修得状況照会 🌛 試験アンケート入力 🥜 試験持込資料・レポート課題入力 🔍 定期試験時間割照会 |  |  |  |  |  |  |  |
| 🔊 新着情報                                                                                                    | ○ 履修成績照会/条件入力                                               |  |  |  |  |  |  |  |
| あなた宛の新着情報はありません。                                                                                                    | 表示対象学生を指定して下さい                                              |  |  |  |  |  |  |  |
| () お知らせ                                                                                                    | 学生番号 :                                                      |  |  |  |  |  |  |  |
| 学生の意見が学長に直接届く「学<br>長目安箱」を開始しました。<br>下記リンクからご利用ください。                                                                                              | 学生決定     クリア                                                |  |  |  |  |  |  |  |
| 学長目安箱                                                                                                    | 学生番号が不明な場合は以下の条件で検索できます                                     |  |  |  |  |  |  |  |
| () MYスケジュール                                                                                                    | 学生所属 : [指示なし ▼                                              |  |  |  |  |  |  |  |
| ← 2019年4月 →                                                                                                    | 学年 : 指示なし ▼                                                 |  |  |  |  |  |  |  |
| 1 2 3 4 5 6                                                                                                    | 氏名 : ※力ナでも検索可能です                                            |  |  |  |  |  |  |  |
| 7         8         9         10         11         12         13           14         15         16         17         18         19         20 | 英字 :                                                        |  |  |  |  |  |  |  |
| 21         22         23         24         25         26         27           28         29         30                                          | 検索結果表示件数: 100 ▼ 件                                           |  |  |  |  |  |  |  |
| <ul> <li> <u>れ</u> 2019/04/01(Mon)     </li> <li>         登録されている予定はありません     </li> </ul>                                                        | 検索開始 クリア                                                    |  |  |  |  |  |  |  |

(1) NU-Webにログインし、成績→履修成績照会もしくは単位修得状況照会を選択

- (1) Login NU-Web  $\rightarrow$  "Grades"  $\rightarrow$  "View Grades" or "View Credits"
- 注意 / NOTE

```
成績の参照は学内のネットワークでのみ可能です!
```

You can check your grades only on the campus network.

### 【シラバス参照/Syllabus】

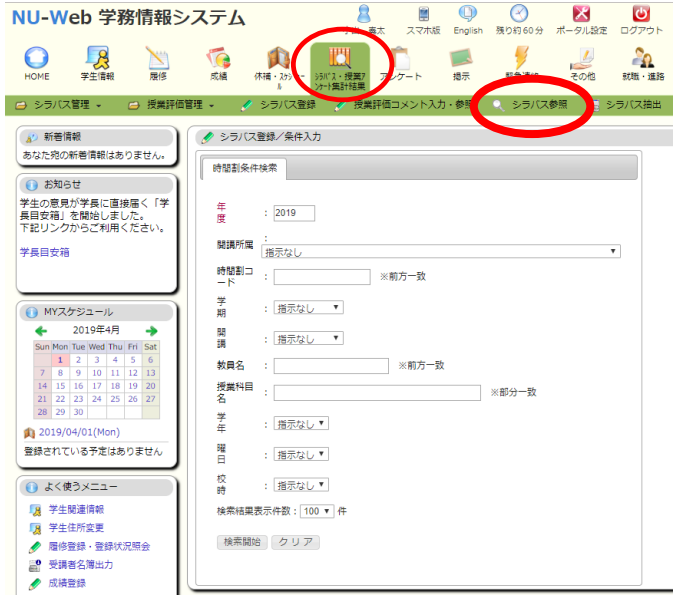

(1) NU-Webにログインし、シラバス・授業アンケート集計結果

→シラバス参照を選択

(1) Login NU-Web  $\rightarrow$  "Syllabus • Class Evaluation" $\rightarrow$  "View Syllabus"